## INFORMACIÓN EXÓGENA INDUSTRIA Y COMERCIO

1. Se ingresa a la oficina virtual Alcaldía de Cúcuta.

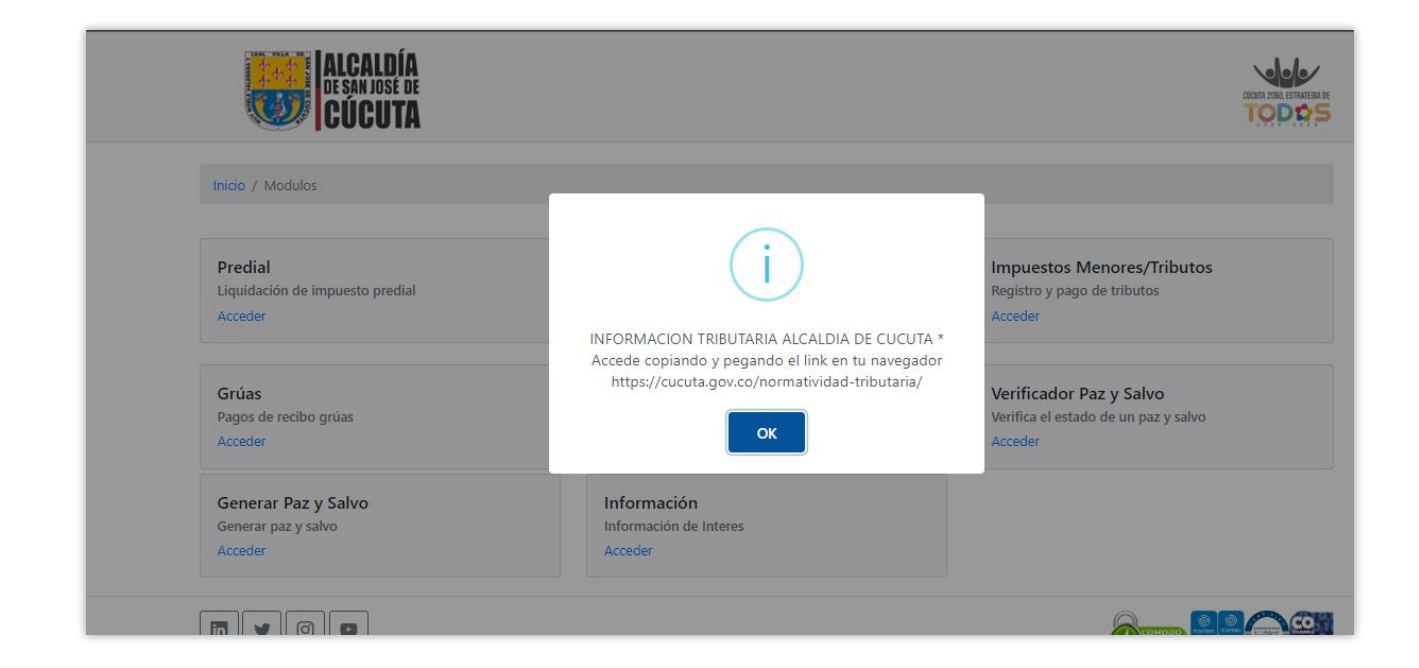

2. Se elige la opción de industria y comercio.

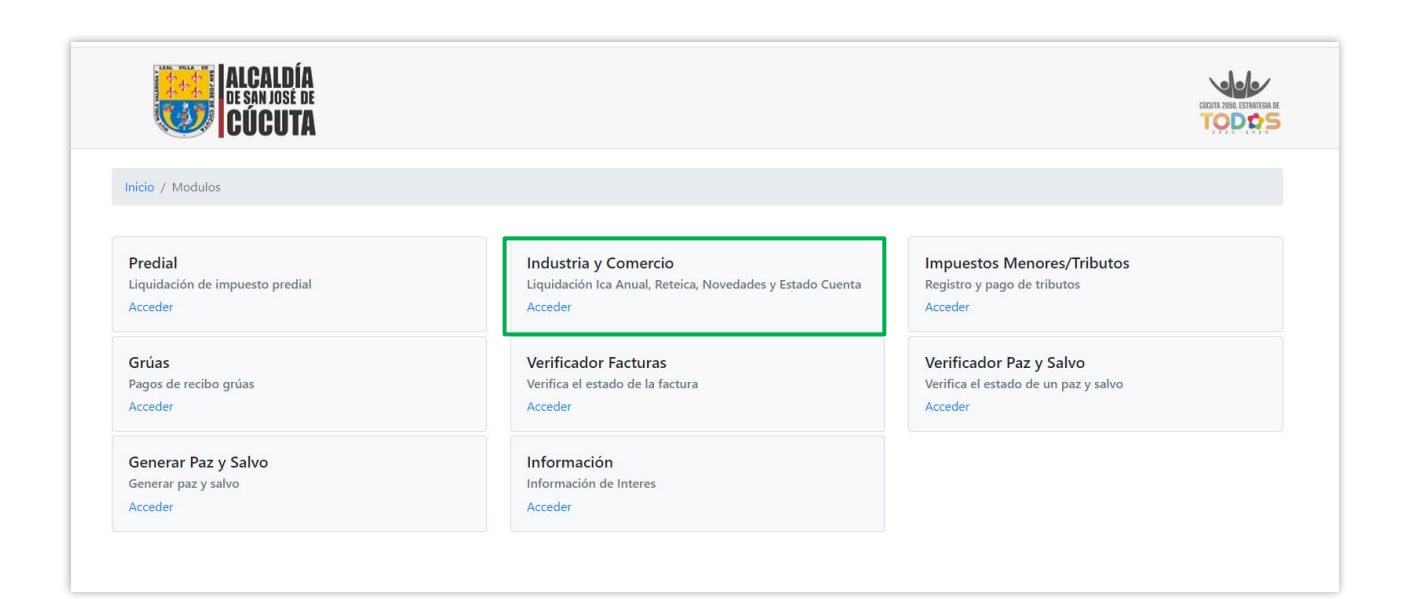

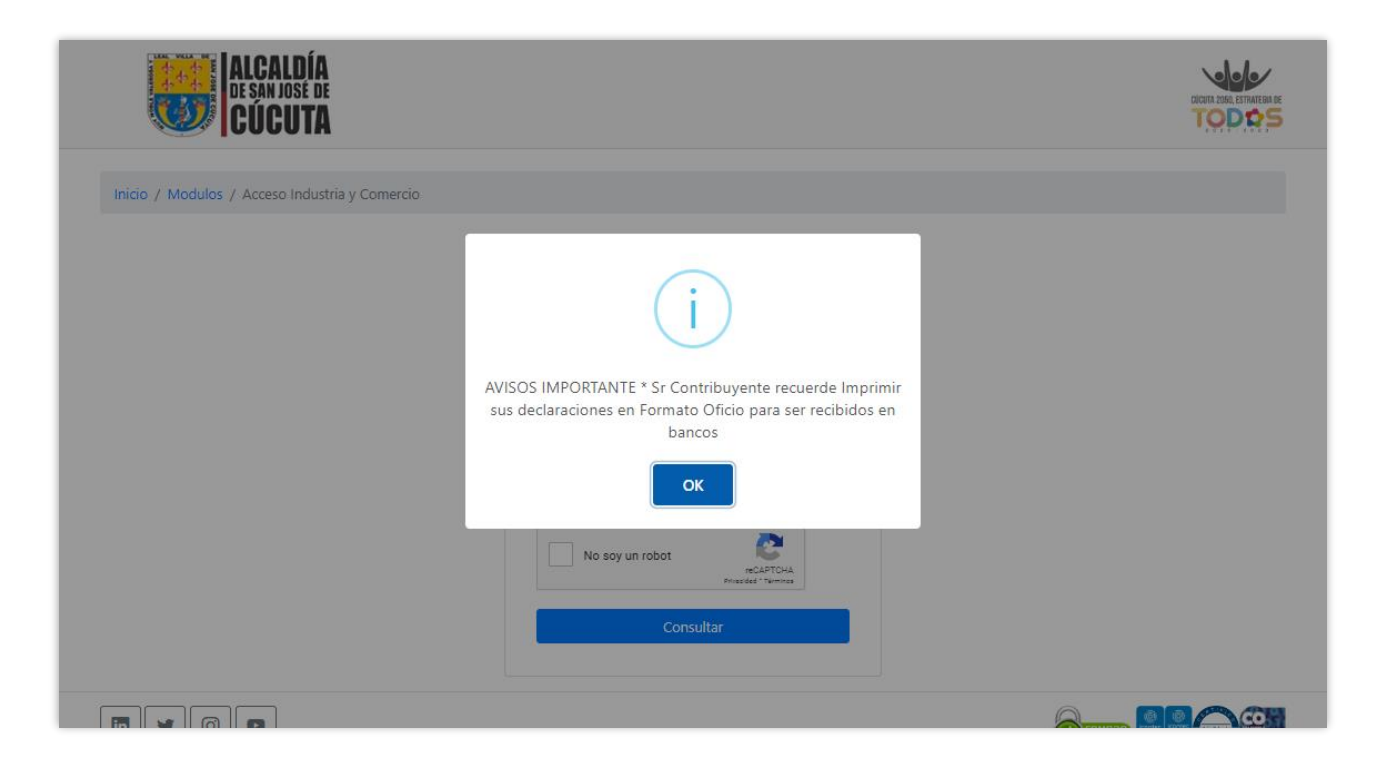

**3.** Se digita el número de placa y Nit del establecimiento, se diligencia el Captcha y se da clic en consultar.

| ALCALDÍA<br>DE SAN JOSE DE<br>CÚCUTA           |                                                                      |  |
|------------------------------------------------|----------------------------------------------------------------------|--|
| Inicio / Modulos / Acceso Industria y Comercio |                                                                      |  |
|                                                | Número de Placa                                                      |  |
|                                                | Nit del Establecimiento Por favor digite el nit del establecimiento. |  |
|                                                | No soy un robot                                                      |  |
|                                                | Consultar                                                            |  |

**4.** Una vez ingrese al establecimiento se elige el botón de cargar información exógena.

| 🥨 CÚCUTA                                     |                                           |                                                          |  |
|----------------------------------------------|-------------------------------------------|----------------------------------------------------------|--|
|                                              |                                           |                                                          |  |
| Inicio / Modulos / Acceso Industria y Cor    | nercio / Establecimiento                  |                                                          |  |
| 🎦 Presentar Declaración de ICA Anual 🖉 🕼 Ret | elCA 🖉 Autoretención 🕼 Insertar Novedad 🔯 | Formulario Unico Nacional ICA Anual 🔀 Formulario RetelCA |  |
| 🕼 Cargar Información Exógena                 |                                           |                                                          |  |
| Placa                                        | Nombre                                    | Tipo Actividad                                           |  |
| 1                                            | EMPRESA SAS                               | Comercial                                                |  |
| Dirección                                    | Barrio                                    | Telefono                                                 |  |
| CICI LLL                                     | EL SALADO                                 | 555 55 55                                                |  |
| Documento                                    | Propietario                               |                                                          |  |
|                                              | VALIDACION VAL                            | DACION                                                   |  |
| Observaciones                                |                                           |                                                          |  |
|                                              |                                           |                                                          |  |
|                                              |                                           |                                                          |  |

**5.** Inmediatamente se abrirá la siguiente vista y se da clic en Descargar formato.

|                                    | argar Información Exógena | ×                               |       |  |  |
|------------------------------------|---------------------------|---------------------------------|-------|--|--|
| JUUU IA                            | Vigencia Seleccionar Are  | chivo Elegir                    | IQUED |  |  |
| Inicio / Modulos / Acceso Indust   |                           | Decarran Formate Guardan Gerran |       |  |  |
| Presentar Declaración de ICA Anual |                           | telCA                           |       |  |  |
| Cargar Información Exógena         |                           |                                 |       |  |  |
| Placa                              | Nombre                    | Tipo Actividad                  |       |  |  |
| 1                                  | EMPRESA SAS               | Comercial                       |       |  |  |
| Dirección                          | Barrio                    | Telefono                        |       |  |  |
|                                    | EL SALADO                 | 555 55 55                       |       |  |  |
| Documento                          | Propietario               |                                 |       |  |  |
|                                    | VALIDAC                   | ION VALIDACION                  |       |  |  |
| Observaciones                      |                           |                                 |       |  |  |
|                                    |                           |                                 |       |  |  |
| Fecha Registro                     | Fecha Inscripción         | Fecha Inicio Actividades        |       |  |  |
|                                    |                           |                                 |       |  |  |

**6.** Se descargará un archivo de Excel con la estructura para diligenciar la información correspondiente, recuerde conservar la estructura para ser cargada exitosamente.

| Au     | itoguarda               | do 💽 🖡                      | ・<br>シ・ C・<br>ar Disposici          | én de nágina                                | Fórmulas                          | Formato EX                           | OGENA.xlsx - Exce                  | l (Error de acti<br>Avuda       | vación de pro                  | oductos)                          | (                                        | <u>_</u> • •                                                                                      |                                                                  | 6                               |                                                    | , • <b>E</b>                                    | *                                                                                | ×   |
|--------|-------------------------|-----------------------------|-------------------------------------|---------------------------------------------|-----------------------------------|--------------------------------------|------------------------------------|---------------------------------|--------------------------------|-----------------------------------|------------------------------------------|---------------------------------------------------------------------------------------------------|------------------------------------------------------------------|---------------------------------|----------------------------------------------------|-------------------------------------------------|----------------------------------------------------------------------------------|-----|
| Peg    | ar ≪<br>papeles f       | Calibri<br>N K S            |                                     | A A<br>A A<br>A A<br>A A<br>A A A A A A A A |                                   | Pulos na<br>Pr~ ab<br>E Ξ Ξ Ē        | General<br>~ \$ ~ % 00<br>~ Número |                                 | Formato<br>condicional         | Dar form<br>~ como tal<br>Estilos | nato Estilos<br>bla ~ celda              | de<br>U<br>U<br>U<br>U<br>U<br>U<br>U<br>U<br>U<br>U<br>U<br>U<br>U<br>U<br>U<br>U<br>U<br>U<br>U | nsertar ~<br>liminar ~<br>ormato ~<br>Celdas                     | ∑ × A<br>▼ Z<br>✓ Ord<br>✓ filt | enar y Busc<br>rar ~ selecci<br>Edición            | ary Analonar V dat                              | izar<br>os<br>isis                                                               | ~   |
| L2     |                         | * : ×                       | $\checkmark f_x$                    | Industrial                                  |                                   |                                      |                                    |                                 |                                |                                   |                                          |                                                                                                   |                                                                  |                                 |                                                    |                                                 |                                                                                  | ۷   |
| 4      | А                       | В                           | с                                   | D                                           | E                                 | F                                    | G                                  | н                               | 1                              | J                                 | К                                        | L                                                                                                 | М                                                                | N                               | 0                                                  | Р                                               | Q                                                                                |     |
| d<br>1 | Tipo de<br>ocument<br>o | Número de<br>identificación | Primer<br>apellido del<br>informado | Segundo<br>apellido del<br>informado        | Primer<br>nombre del<br>informado | Otros<br>nombres<br>del<br>informado | Razón social del<br>informado      | Dirección<br>de<br>Notificacion | Código del<br>Departame<br>nto | Código del<br>Municipio           | País de<br>Residenci<br>a o<br>domicilio | Actividad<br>Economica                                                                            | Valor base<br>o monto<br>base sobre<br>el cual se<br>practicó la | TARIFA X<br>1000                | Retención<br>en la fuente<br>practicada<br>Reteica | Retención<br>en la fuente<br>asumida<br>Reteica | Valor base o<br>monto base de<br>recisiones,<br>anulaciones y/o<br>devoluciones. |     |
| 2      | 22                      |                             |                                     |                                             |                                   |                                      |                                    |                                 |                                |                                   |                                          | Industrial                                                                                        | ·                                                                |                                 |                                                    |                                                 |                                                                                  |     |
| 3      |                         |                             |                                     |                                             |                                   |                                      |                                    |                                 |                                |                                   |                                          |                                                                                                   |                                                                  |                                 |                                                    |                                                 |                                                                                  |     |
| 5      |                         |                             |                                     |                                             |                                   |                                      |                                    |                                 |                                |                                   |                                          |                                                                                                   |                                                                  |                                 |                                                    |                                                 |                                                                                  |     |
| 6      |                         |                             |                                     |                                             |                                   |                                      |                                    |                                 |                                |                                   |                                          |                                                                                                   |                                                                  |                                 |                                                    |                                                 |                                                                                  |     |
| 7      |                         |                             |                                     |                                             |                                   |                                      |                                    |                                 |                                |                                   |                                          |                                                                                                   |                                                                  |                                 |                                                    |                                                 |                                                                                  |     |
| 8      |                         |                             |                                     |                                             |                                   |                                      |                                    |                                 |                                |                                   |                                          |                                                                                                   |                                                                  |                                 |                                                    |                                                 |                                                                                  |     |
| 9      |                         |                             |                                     |                                             |                                   |                                      |                                    |                                 |                                |                                   |                                          |                                                                                                   |                                                                  |                                 |                                                    |                                                 |                                                                                  |     |
| 10     |                         |                             |                                     |                                             |                                   |                                      |                                    |                                 |                                |                                   |                                          |                                                                                                   |                                                                  |                                 |                                                    |                                                 |                                                                                  |     |
| 11     |                         |                             |                                     |                                             |                                   |                                      |                                    |                                 |                                |                                   |                                          |                                                                                                   |                                                                  |                                 |                                                    |                                                 |                                                                                  |     |
| 12     |                         |                             |                                     |                                             |                                   |                                      |                                    |                                 |                                |                                   |                                          |                                                                                                   |                                                                  |                                 |                                                    |                                                 |                                                                                  |     |
| 14     |                         |                             |                                     |                                             |                                   |                                      |                                    |                                 |                                |                                   |                                          |                                                                                                   |                                                                  |                                 |                                                    |                                                 |                                                                                  |     |
| 15     |                         |                             |                                     |                                             |                                   |                                      |                                    |                                 |                                |                                   |                                          |                                                                                                   |                                                                  |                                 |                                                    |                                                 |                                                                                  |     |
| 16     |                         |                             |                                     |                                             |                                   |                                      |                                    |                                 |                                |                                   |                                          |                                                                                                   |                                                                  |                                 |                                                    |                                                 |                                                                                  |     |
| 17     |                         |                             |                                     |                                             |                                   |                                      |                                    |                                 |                                |                                   |                                          |                                                                                                   |                                                                  |                                 |                                                    |                                                 |                                                                                  |     |
| 18     |                         |                             |                                     |                                             |                                   |                                      |                                    |                                 |                                |                                   |                                          |                                                                                                   |                                                                  |                                 |                                                    |                                                 |                                                                                  |     |
| 19     |                         |                             |                                     |                                             |                                   |                                      |                                    |                                 |                                |                                   |                                          |                                                                                                   |                                                                  |                                 |                                                    |                                                 |                                                                                  |     |
| 20     |                         |                             |                                     |                                             |                                   |                                      |                                    |                                 |                                |                                   |                                          |                                                                                                   |                                                                  |                                 |                                                    |                                                 |                                                                                  |     |
| 21     |                         |                             |                                     |                                             |                                   |                                      |                                    |                                 |                                |                                   |                                          |                                                                                                   |                                                                  |                                 |                                                    |                                                 |                                                                                  | +   |
| 22     |                         |                             |                                     | L                                           | l                                 |                                      |                                    |                                 |                                |                                   |                                          |                                                                                                   |                                                                  |                                 |                                                    |                                                 |                                                                                  |     |
| 23     |                         |                             |                                     |                                             |                                   |                                      |                                    |                                 |                                |                                   |                                          |                                                                                                   |                                                                  |                                 |                                                    |                                                 |                                                                                  | —L∥ |
| 24     |                         |                             |                                     |                                             |                                   |                                      |                                    |                                 |                                |                                   |                                          |                                                                                                   |                                                                  |                                 |                                                    |                                                 |                                                                                  |     |
| 20     |                         |                             |                                     |                                             |                                   |                                      |                                    |                                 |                                |                                   |                                          |                                                                                                   |                                                                  |                                 |                                                    |                                                 |                                                                                  |     |

**7.** Una vez se diligencie el formato se digita la vigencia anual, se elige el archivo de exógena previamente realizado y se da clic en guardar.

|                                    | rgar Informa | ción Exógena           | ×                                  | COCUTA 2060, ESTRATEGIA O |
|------------------------------------|--------------|------------------------|------------------------------------|---------------------------|
| JUUUIA                             | Vigencia 202 | 1 Formato EXOGENA.xlsx | Elegir                             | IODKS                     |
| Inicio / Modulos / Acceso Indust   |              |                        |                                    |                           |
| Presentar Declaración de ICA Anual |              | Desca                  | argar Formato Guardar Cerrar teiCA |                           |
| Cargar Información Exógena         |              |                        |                                    |                           |
| Placa                              |              | Nombre                 | Tipo Actividad                     |                           |
| 1                                  |              | EMPRESA SAS            | Comercial                          |                           |
| Dirección                          |              | Barrio                 | Telefono                           |                           |
|                                    |              | EL SALADO              | 555 55 55                          |                           |
| Documento                          |              | Propietario            |                                    |                           |
|                                    |              | VALIDACION VALIDACION  |                                    |                           |
| Observaciones                      |              |                        |                                    |                           |
|                                    |              |                        |                                    |                           |
| Fecha Registro                     |              | Fecha Inscripción      | Fecha Inicio Actividades           |                           |
|                                    |              |                        |                                    |                           |

**8.** Una vez guardada la información aparecerá el mensaje de Cargada exitosamente.

|                                    |                         |                                  |                                    |                       | TODE                     |  |
|------------------------------------|-------------------------|----------------------------------|------------------------------------|-----------------------|--------------------------|--|
| Inicio / Modulos / Acceso Indust   | tria y Comercio / Estal | blecimiento                      |                                    |                       |                          |  |
| Presentar Declaración de ICA Anual | 🛛 🖉 RetelCA             | toretención 🛛 🕼 Insertar Novedad | Formulario Unico Nacional ICA Anua | I Formulario RetelCA  | Cargar Información Exóge |  |
| Placa                              |                         |                                  |                                    | Actividad             |                          |  |
| 1                                  |                         | ( .                              |                                    | recial                |                          |  |
| Dirección                          |                         |                                  |                                    | ono                   |                          |  |
| CJCJ LLL                           |                         | Información Exógen               | a Cargada Exitosamente             | 55 55                 |                          |  |
| Documento                          |                         |                                  |                                    |                       |                          |  |
|                                    |                         |                                  | ок                                 |                       |                          |  |
| Observaciones                      |                         |                                  |                                    | 5                     |                          |  |
| Fecha Registro                     |                         | Fecha Inscripción                | Feri                               | na Inicio Actividades |                          |  |
| feeling hegistry                   |                         | i com inteription                | 100                                | in melo ricarioades   |                          |  |

**9.** El archivo anteriormente cargado se visualizará en el establecimiento en la pestaña de Presentación Exógena, donde tendrá la opción de descargar.

|                      |             |           | Nombre                                      | Tipo Actividad                |  |
|----------------------|-------------|-----------|---------------------------------------------|-------------------------------|--|
| 1                    |             |           | EMPRESA SAS                                 | Comercial                     |  |
| Dirección            |             |           | Barrio                                      | Telefono                      |  |
| CICI LLL             |             |           | EL SALADO                                   | 555 55 55                     |  |
| Documento            |             |           | Propietario                                 |                               |  |
|                      |             |           | ) VALIDACION VALIDACION                     |                               |  |
| Observaciones        |             |           |                                             |                               |  |
|                      |             |           |                                             |                               |  |
| Fecha Registro       |             |           | Fecha Inscripción                           | Fecha Inicio Actividades      |  |
| 26/09/2022           |             |           | 27/09/2021                                  | 27/09/2021                    |  |
|                      | ECLARACIONE | S RETEICA | PECLARACIONES AUTORRETENCIÓN ACTIVIDADES RE | CIBOS NOVEDADES FISCALIZACIÓN |  |
| DECLARACIONES ICA D  |             |           |                                             |                               |  |
| PRESENTACIÓN EXOGENA |             |           |                                             |                               |  |
| PRESENTACIÓN EXOGENA | Vigencia    | Estado    | De                                          | scargar                       |  |

**10.** Podrá reemplazar la información cargada dando clic en el botón de Reemplazar archivo.

| Placa                                                   |                  |                    | Nombre                                      | Tipo Actividad                           |  |
|---------------------------------------------------------|------------------|--------------------|---------------------------------------------|------------------------------------------|--|
| 1                                                       |                  |                    | EMPRESA SAS                                 | Comercial                                |  |
| Dirección                                               |                  |                    | Barrio                                      | Telefono                                 |  |
| CICI LLL                                                |                  |                    | EL SALADO                                   | 555 55 55                                |  |
| Documento                                               |                  |                    | Propietario                                 |                                          |  |
|                                                         |                  |                    | VALIDACION VALIDACION                       |                                          |  |
| Observaciones                                           |                  |                    |                                             |                                          |  |
|                                                         |                  |                    |                                             |                                          |  |
| Fecha Registro                                          |                  |                    | Fecha Inscripción                           | Fecha Inicio Actividades                 |  |
| 26/09/2022                                              |                  |                    | 27/09/2021                                  | 27/09/2021                               |  |
|                                                         |                  |                    |                                             |                                          |  |
| DECLARACIONES ICA                                       |                  | SRETEICA D         | DECLARACIONES AUTORRETENCIÓN ACTIVIDADES RE | CIBOS NOVEDADES FISCALIZACIÓN            |  |
| PRESENTACIÓN EXOGENA                                    |                  |                    |                                             |                                          |  |
| PRESENTACIÓN EXOGENA                                    | Vigencia         | Estado             | De                                          | scargar                                  |  |
| PRESENTACIÓN EXOGENA<br>Fecha<br>25/10/2022 03:42:09 PM | Vigencia<br>2021 | Estado<br>Guardado | Decargar Archivo previamente guardado       | 🕼 Reemplazar Archivo 🕼 Presentar Exógena |  |

**11.** Una vez se elija la opción de reemplazar archivo se abrirá una ventana para elegir nuevamente el formato de exógena y se da clic en guardar.

| Placa                                       |                |                 | Nombre                           | Tipo Actividad                                             |  |  |  |
|---------------------------------------------|----------------|-----------------|----------------------------------|------------------------------------------------------------|--|--|--|
| 1                                           | Reen           | nplazar Info    | rmación Exógena                  | ×                                                          |  |  |  |
| CJCJ LLL                                    | Sel            | eccionar Archiv | 0                                | Elegir                                                     |  |  |  |
| Documento                                   |                |                 | Descargar Formato Guardar Cerrar |                                                            |  |  |  |
| Observaciones                               |                |                 |                                  |                                                            |  |  |  |
| Fecha Registro                              | Fecha Registro |                 | Fecha Inscripción                | Fecha Inicio Actividades                                   |  |  |  |
| 26/09/2022                                  |                |                 | 27/09/2021                       | 27/09/2021                                                 |  |  |  |
| DECLARACIONES ICA E<br>PRESENTACIÓN EXOGENA | DECLARACIONES  | S RETEICA I     | DECLARACIONES AUTORRETENCIÓN ACT | IVIDADES RECIBOS NOVEDADES FISCALIZACIÓN                   |  |  |  |
| Fecha                                       | Vigencia       | Estado          |                                  | Descargar                                                  |  |  |  |
| 25/10/2022 03:42:09 PM                      | 2021           | Guardado        | 🛽 Descargar Archivo previam      | ente guardado 🛛 🔝 Reemplazar Archivo 🗍 🗭 Presentar Exógena |  |  |  |
|                                             |                |                 |                                  |                                                            |  |  |  |

12. Seguidamente se da clic en el botón de Presentar Exógena.

| Placa               |          |             | Nombre                                     | Tipo Actividad                  |
|---------------------|----------|-------------|--------------------------------------------|---------------------------------|
| 1                   |          |             | EMPRESA SAS                                | Comercial                       |
| Dirección           |          |             | Barrio                                     | Telefono                        |
| CJCJ LLL            |          |             | EL SALADO                                  | 555 55 55                       |
| Documento           |          |             | Propietario                                |                                 |
|                     |          |             | VALIDACION VALIDACION                      |                                 |
| Observaciones       |          |             |                                            |                                 |
|                     |          |             |                                            |                                 |
| Fecha Registro      |          |             | Fecha Inscripción                          | Fecha Inicio Actividades        |
| 26/09/2022          |          |             | 27/09/2021                                 | 27/09/2021                      |
| DECLARACIONES ICA D |          | S RETEICA E | DECLARACIONES AUTORRETENCIÓN ACTIVIDADES F | RECIBOS NOVEDADES FISCALIZACIÓN |
|                     |          |             |                                            |                                 |
| Fecha               | Vigencia | Estado      | D                                          | escargar                        |

**13.** Inmediatamente saldrá el aviso de Información presentada exitosamente.

|                                                 |                       |                                       |                        | TODO                         |  |
|-------------------------------------------------|-----------------------|---------------------------------------|------------------------|------------------------------|--|
| nicio / Modulos / Acceso Industria y Comercio / | / Establecimiento     |                                       |                        |                              |  |
| Presentar Declaración de ICA Anual              | Autoretención         | B Formulario Unico Nacional ICA Anual | I 🕒 Formulario RetelCA | 🕼 Cargar Información Exógena |  |
| Placa                                           |                       |                                       | Actividad              |                              |  |
| 1                                               |                       | /)                                    | tercial                |                              |  |
| Dirección                                       |                       |                                       | ono                    |                              |  |
| CICI LLL                                        | Información Exógena p | oresentada Exitosamente               | 55 55                  |                              |  |
| Documento                                       |                       |                                       |                        |                              |  |
|                                                 |                       | OK                                    |                        |                              |  |
| Observaciones                                   |                       |                                       |                        |                              |  |
|                                                 |                       |                                       |                        |                              |  |
| Fecha Registro                                  | Fecha Inscripción     | Fech                                  | a Inicio Actividades   |                              |  |
| 26/09/2022                                      | 27/09/2021            | 27/                                   | 09/2021                |                              |  |

**14.** Finalmente, se verá en estado Presentado la información exógena y se podrá descargar el archivo.

| Ріаса                                                   | Nom             | hbre                 |                    | Tipo Actividad               |  |  |
|---------------------------------------------------------|-----------------|----------------------|--------------------|------------------------------|--|--|
| 1                                                       | EMI             | PRESA SAS            |                    | Comercial                    |  |  |
| Dirección                                               | Barri           | io                   |                    | Telefono                     |  |  |
| CICI LLL                                                | EL S            | SALADO               |                    | 555 55 55                    |  |  |
| Documento                                               |                 | vietario             |                    |                              |  |  |
|                                                         |                 | VALIDACION           | VALIDACION         |                              |  |  |
| Observaciones                                           |                 |                      |                    |                              |  |  |
|                                                         |                 |                      |                    |                              |  |  |
| Fecha Registro                                          | Fech            | a Inscripción        |                    | Fecha Inicio Actividades     |  |  |
| 26/09/2022                                              | 27/             | 09/2021              |                    | 27/09/2021                   |  |  |
| DECLARACIONES ICA DECLARACIONES<br>PRESENTACIÓN EXOGENA | RETEICA DECLAR. | ACIONES AUTORRETENCI | ÓN ACTIVIDADES REC | IBOS NOVEDADES FISCALIZACIÓN |  |  |
|                                                         |                 |                      |                    |                              |  |  |
| Fecha                                                   | Vigencia        | Estado               |                    | Descargar                    |  |  |